×

# Associar Tarifa de Consumo a Imóveis

Esta opção do sistema permite a associação de uma "Tarifa de Consumo" para um, ou mais imóveis.

Ela deve ser acionada a partir do menu do sistema: Gsan > Faturamento > Tarifa de Consumo > Associar Tarifa de Consumo a Imóveis.

Você terá duas opções para selecionar o(s) imóvel(eis):

- 1ª Opção: Selecionar um imóvel
  - Neste caso, você deverá informar a matrícula do imóvel, ou selecioná-lo a partir da opção
    Pesquisar Imóvel".
- 2ª Opção: Selecionar um conjunto de imóveis
  - Neste caso, você deverá informar um intervalo de inscrições de imóveis;
  - A inscrição do imóvel é composta pelas seguintes informações: Localidade, Setor Comercial, Quadra, Lote e Sublote;
  - Ao informar a inscrição inicial, o sistema replicará a informação na inscrição final;
  - Ao limpar um campo da inscrição inicial, o correspondente da final, assim como, os campos que ficam abaixo serão limpos;
  - Ao alterar um campo da inscrição final para um valor maior que o da inicial, o sistema limpará os campos das inscrições inicial e final que ficam abaixo do campo alterado;
  - Após informar os dados do conjunto de imóveis e da "Tarifa de Consumo Anterior", você deverá clicar no botão Selecionar para que o sistema selecione os imóveis, de acordo com os parâmetros informados.

Neste momento o sistema irá apresentar a informação de quantos imóveis terão as "Tarifas de Consumo" atualizadas.

Além disso, o sistema irá habilitar o botão **Inserir**, para que você solicite ao sistema a execução da operação.

Há restrição às alterações realizadas nos dados dos clientes corporativos e corporativos telemedidos de usuários que tenham a permissão especial "Alterar Dados Cliente Corporativo".

Além dessas funcionalidades citadas, a restrição atinge também as funcionalidades "Associar Tarifa de Consumo a Imóveis" e "Manter Contas de um Conjunto de Imóveis". Esses casos seguirão os fluxos descritos abaixo. No "Associar Tarifa de Consumo a Imóveis" a restrição será feita, pela permissão especial, apenas quando o campo Matrícula for preenchido. Nestes casos, só poderão fazer a associação da tarifa, os usuários, que tiverem a permissão "Alterar Dados Cliente Corporativo".

Caso a matrícula não seja informada, seguirá o fluxo normal da funcionalidade, sendo assim, os imóveis dos Clientes Corporativos e Corporativos Telemedidos, poderão constar no conjunto selecionado pelo filtro do usuário. Nestes casos, os imóveis destes clientes, serão desconsiderados para a associação da tarifa. Será apresentada ao usuário em forma de relatório, os imóveis desconsiderados, dando a ele as informações necessárias para que possa associar as tarifas destes imóveis utilizando o "Associar Tarifa de Consumo a Imóveis" informando o campo matrícula.

No "Manter Contas de um Conjunto de Imóveis" seguirá o fluxo normal da funcionalidade, sendo assim, os imóveis dos Clientes Corporativos e Corporativos Telemedidos, constarão no conjunto selecionado pelo filtro do usuário. Os imóveis destes clientes serão desconsiderados da seleção. Estes imóveis serão apresentados ao usuário em forma de relatório, para que o mesmo possa manter a conta do imóvel usando a funcionalidade "Manter Conta".

Antes de iniciar o procedimento de associação dos imóveis à tarifa de consumo selecionada, o sistema irá apresentar uma caixa de diálogo solicitando a confirmação da operação.

{image:Fat-TarifaConsumo-Associar.png}

1.1 Preenchimento dos campos

Esta tela é dividida em duas partes.

1.1.1 Seleção de um Imóvel ou de um Conjunto de Imóveis

Conforme já visto anteriormente, existem duas formas para selecionar os imóveis, que são exclusivas.

Ao escolher uma das formas, a outra não poderá ser informada.

## 1.1.1.1 Matrícula do Imóvel

Informe a matrícula de um imóvel e tecle "Enter", ou clique no botão "Pesquisar" {image:pesquisa.gif}, que fica ao lado do campo. Neste caso será apresentada uma tela de "~~popup~~", onde será possível efetuar a [pesquisa de imóveis no cadastro>AjudaGSAN.cadastroImovelPesquisar].

Após a informação da matrícula de um imóvel, ou da seleção de um imóvel na tela de pesquisa, o sistema apresentará a inscrição, o endereço do imóvel e a tarifa de consumo do imóvel nos campos correspondentes.

Para limpar os campos relacionados à matrícula do imóvel, clique no botão "Limpar Campo" {image:limparcampo.gif}.

O campo "\*Tarifa Anterior\*" será atualizado com a "Tarifa de Consumo" do imóvel, e será protegido contra atualização.

1.1.1.1 Intervalo da Inscrição de Imóveis (Inicial e Final)

Seguem, abaixo, os campos para preenchimento do intervalo de inscrição para seleção de um conjunto de imóveis.

Cada campo tem duas instâncias. Uma para a inscrição inicial e outra para a final.

Além do intervalo de inscrição de imóveis, você deverá informar, no campo "Tarifa Anterior", a "Tarifa de Consumo" a ser pesquisada.

## 1.1.1.1.1 Localidade

Informe o código de uma localidade, e tecle "Enter", ou clique no botão "Pesquisar"

{image:pesquisa.gif}, que fica ao lado do campo. Neste caso será apresentada uma tela de "~~popup~~", onde será possível efetuar a [pesquisa das localidades cadastradas>AjudaGSAN.cadastroLocalizacaoLocalidadePesquisar].

Após a informação do código de uma localidade, ou da seleção de uma localidade na tela de pesquisa, o sistema apresentará o nome da localidade no campo correspondente.

[Para obter ajuda sobre a funcionalidade "Pesquisar Localidade", clique aqui>AjudaGSAN.cadastroLocalizacaoLocalidadePesquisar].

Ao atualizar este campo na inscrição inicial, o seu valor será replicado na inscrição final.

Ao clicar no botão "Limpar Campo" {image:limparcampo.gif} o sistema, além de limpar o campo da "Localidade" irá limpar, também, os campos da inscrição que estão abaixo da "Localidade".

Caso esteja na inscrição inicial, os campos da inscrição final, também, serão limpos.

# 1.1.1.1.1 Setor Comercial

O setor comercial só deverá ser informado, após a localidade já ter sido informada.

Informe o código do setor comercial, e tecle "Enter", ou clique no botão "Pesquisar" {image:pesquisa.gif}, que fica ao lado do campo. Neste caso será apresentada uma tela de "~~popup~~", onde será possível efetuar a [pesquisa dos setores comerciais>AjudaGSAN.cadastroLocalizacaoSetorComercialPesquisar] cadastrados para a localidade informada.

Após a informação do código de um setor comercial, ou da seleção de um setor comercial na tela de pesquisa, o sistema apresentará o nome do setor comercial no campo correspondente.

[Para obter ajuda sobre a funcionalidade "Pesquisar Setor Comercial", clique aqui>AjudaGSAN.cadastroLocalizacaoSetorComercialPesquisar].

Ao atualizar este campo na inscrição inicial, o seu valor será replicado na inscrição final.

Ao clicar no botão "Limpar Campo" {image:limparcampo.gif} o sistema, além de limpar o campo do "Setor Comercial" irá limpar, também, os campos da inscrição que estão abaixo do "Setor Comercial".

Caso esteja na inscrição inicial, os campos da inscrição final, também, serão limpos.

## 1.1.1.1.1 Quadra:

Informe o código da quadra.

Ao atualizar este campo na inscrição inicial, o seu valor será replicado na inscrição final.

## 1.1.1.1.1 Lote

Informe o código do lote de localização do imóvel.

Ao atualizar este campo na inscrição inicial, o seu valor será replicado na inscrição final.

1.1.1.1.1 Sublote

Informe o número do sublote de localização do imóvel.

Ao atualizar este campo na inscrição inicial, o seu valor será replicado na inscrição final.

1.1.1.1.1 Tarifa Anterior(\*)

Selecione a "Tarifa de Consumo" a ser pesquisada no conjunto de imóveis informado.

1.1.1 Tarifa Atual(\*)

Selecione, na lista apresentada ao lado do campo, a "Tarifa de Consumo" que deseja associar ao(s) imóvel(is).

#info("Observação: Os campos obrigatórios estão marcados com um asterisco vermelho (\*)")

\*MODELO DO RELATÓRIO: Imóveis de Clientes Corporativos ou Corporativos Telemedidos\*

{image:Fat-TarifaConsumo-Associar-Relatorio.png}

1.1 Tela de Sucesso:

A tela de sucesso será apresentada após você clicar no botão {image:inserir.jpg}; confirmar a operação na caixa de diálogo que é apresentada; e não houver nenhuma inconsistência no conteúdo dos campos da tela.

O sistema apresentará a mensagem abaixo, quando a associação da "Tarifa de Consumo" aos imóveis tiver sido realizada com sucesso.

"Tarifa de Consumo ~~(descrição da tarifa de consumo)~~ associada com sucesso."

O sistema apresentará duas opções após a associação da "Tarifa de Consumo".

Escolha a opção desejada clicando em algum dos "~~hyperlinks~~" existentes na tela de sucesso:

\* Menu Principal \-\-> Para voltar à tela principal. \* Associar Tarifa de Consumo a outro Imóvel\-\-> Para ativar, novamente, a opção "Associar Tarifa de Consumo a Imóveis".

## 1.1 Funcionalidade dos botões

{table} Botão|Descrição da Funcionalidade {image:pesquisa.gif}|Utilize este botão para ativar a funcionalidade de "Pesquisa" nos campos de "Matrícula", "Localidade" e "Setor Comercial". {image:limparcampo.gif}|Utilize este botão para apagar as informações existentes nos campos a ele associado.\\No caso dos campos do intervalo da inscrição de imóveis, ao limpar um dos campos que compõem a inscrição, o sistema limpará, automaticamente, os campos da inscrição que ficam abaixo do campo que foi limpo. {image:selecionar.jpg}|Este botão, inicialmente, é apresentado

desabilitado.\\Só será habilitado, caso você opte pela associação de um conjunto de imóveis.\\Utilize-o para solicitar ao sistema a seleção do conjunto de imóveis.\\Após a seleção dos imóveis, o sistema atualizará o campo "\*Quantidades de imóveis que serão atualizados\*" e habilitará o botão {image:inserir.jpg}. {image:desfazer.jpg}|Utilize este botão para fazer com que a tela volte ao seu estado inicial de exibição. {image:cancelar.jpg}|Utilize este botão para fazer com que o sistema feche a tela sem salvar o que está sendo feito, e volte para a tela principal. {image:inserir.jpg}|Este botão, inicialmente, é apresentado desabilitado.\\Só após selecionar o imóvel, ou o conjunto de imóveis, é que ele será habilitado.\\Utilize este botão para solicitar ao sistema a execução da associação com a nova "Tarifa de Consumo".\\Após o clique neste botão, o sistema irá exibir uma caixa de diálogo solicitando a confirmação da operação.

Clique aqui para retornar ao Menu Principal do GSAN

From: https://www.gsan.com.br/ - Base de Conhecimento de Gestão Comercial de Saneamento

Permanent link: https://www.gsan.com.br/doku.php?id=ajuda:associar\_tarifa\_de\_consumo\_a\_imoveis&rev=1437678123

Last update: 31/08/2017 01:11

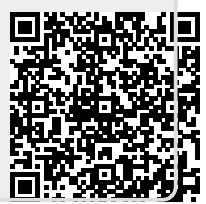